DIGITAL-навигатор: «В помощь учителю»

# МОБИЛЬНОЕ ОБУЧЕНИЕ: M-leaning в работе учителя

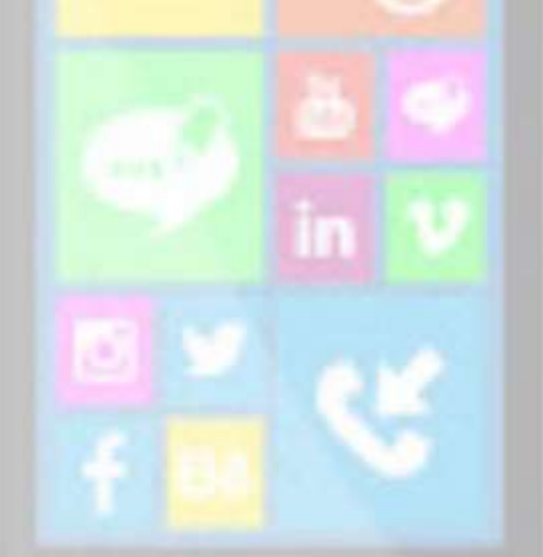

Информационные технологии открыли и новые возможности для монтажа видеоинформации. Специальные программы видеомонтажа позволяют создавать спецэффекты, соединять фрагменты видео в единое целое, накладывать звук.

Но для того чтобы получить качественный продукт, необходимо еще и знать правила видеомонтажа, его виды. На примере мы можем создать качественный информационный видеоролик с помощью мобильного приложения.

Реализация поставленной цели потребовала решения ряда конкретных задач:

- рассмотреть программные средства для воспроизведения и обработки видеоинформации;

- ознакомиться с правилами и методами использования видеомонтажа;

- определить технологические особенности видеомонтажа в среде программы CyberLink PowerDirector.

*Видеомонтаж* – это процесс переработки или реструктурирования изначального материала, в результате чего получается иной целевой материал.

Существует большое количество программ видеомонтажа, отличающихся различными характеристиками, возможностями использования различных эффектов, библиотеками шаблонов, интерфейсом и т.д. Трудно выделить какую-нибудь программу, которая является абсолютным лидером в этой области. **PowerDirector** от корпорации CyberLink — мощная программ, оправдывающая своё название. Вы сможете склеивать любые видео, фото и музыку. Присутствует набор красивых видеоэффектов для роликов и изображений в jpg, png, которые стабильно пополняются разработчиками. Можно предварительно задать имя своего проекта и выставить соотношение сторон. В полной версии имеется больше функций, например: замедление воспроизведения, коллаж, экспорт фильмов в 1080р/4К и многое другое.

CyberLinkPowerDirector– инструмент для редактирования и обработки видеоинформации

### Достоинства программного обеспечения:

- Опция «картинка в картинке»;
- Инструмент цифровой палитры;
- Выделение лучших моментов в сцене;
- Толковое руководство для начинающих;
- Позволяет добавлять титры и наклейки;
- Инструменты цветокоррекции картинки;
- Интеграция с облачным хранилищем Гугл Диск;
- Добавление аудио из памяти гаджета или запись голоса;
- Удобное объединение нескольких фрагментов в один клип.

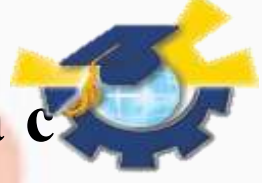

Этапы создания информационного видеоролика с помощью мобильного приложения:

Для создания видеоролика было использовано

программное обеспечение для видео монтажа

PowerDirector и видио фрагменты, взятые из интернета.

Рассмотрим поэтапно технологию создания данного

информационного продукта.

## Этап 1. Начало работы с программой, выбор и загрузка видео материалов для видеомонтажа.

Запуск программы по специальному ярлыку программы.

После того, как программа готова к работе, необходимо загрузить видео фрагменты для монтажа:

На панели задач щелкаю по вкладке импорт.

Выбираю функцию «Импортировать файлы мультимедиа» и указываю место хранения файлов, после чего видео фрагменты переместятся в окно импорта и будут готовы к монтажу.

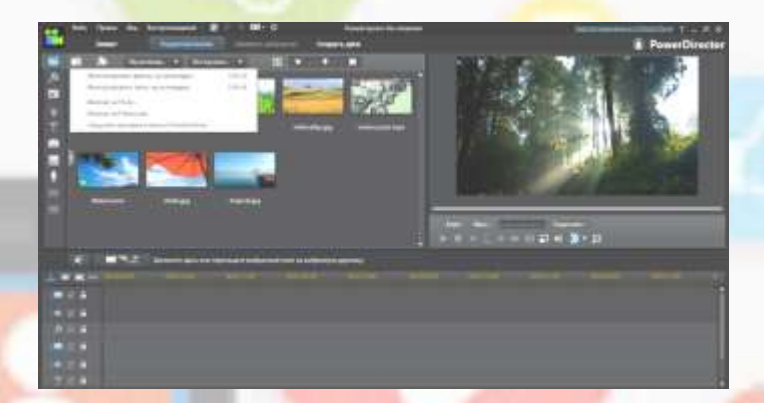

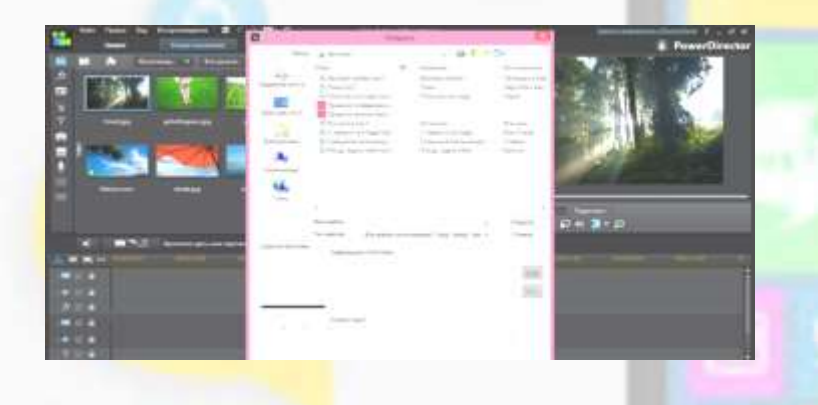

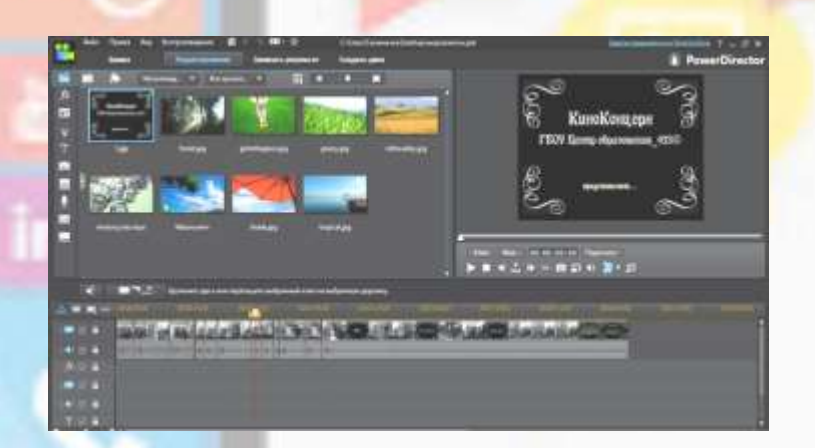

#### Этап 2. Обрезка видео фрагментов, наложение эффектов Обрезка видео фрагментов

Обрезка видео фрагментов подразумевает удаление не нужных для монтажа действий:

Выбираю нужный видео фрагмент и перетаскиваю его на временную шкалу. Которая находится под окном импорта.

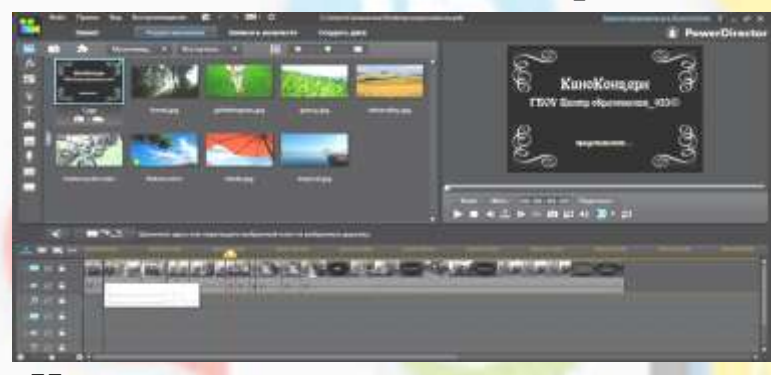

Непосредственно после просмотра определяю, какие фрагменты для видеоролика не нужны. С помощью временной шкалы нахожу не нужный фрагмент и удаляю его следующим образом:

С помощью временных границ (границы желтого цвета) выделяю не нужным фрагмент.

После чего, чуть выше временной шкалы появиться меню с настройками, где использую действие удалить.

Запускаю просмотр видео фрагментов. Для этого на окне воспроизведения нажимаю клавишу пуск.

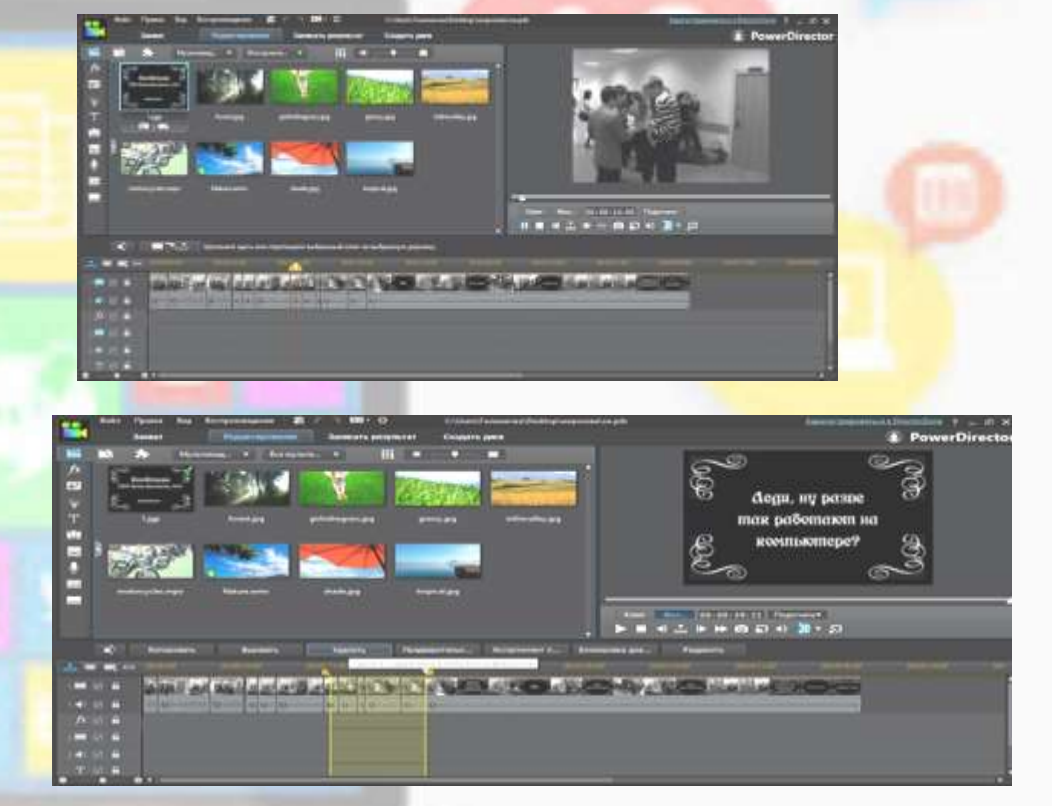

#### Наложение эффектов.

Для наложения на видео фрагменты эффектов, с целью объединить их в видеоролик необходимо сделать следующее: На панели управления использую функцию «Transition room», после чего

появиться окно, с возможными эффектами для наложения.

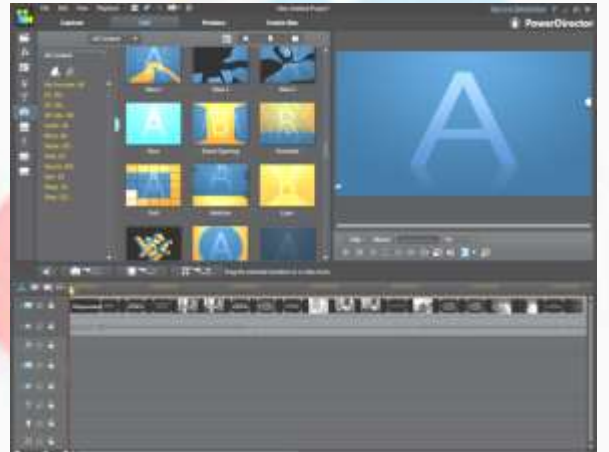

Далее выбираю подходящие эффекты и способом «перетаскивание» накладываю на видео фрагменты эффекты один за другим между выбранными изображениями или видео.

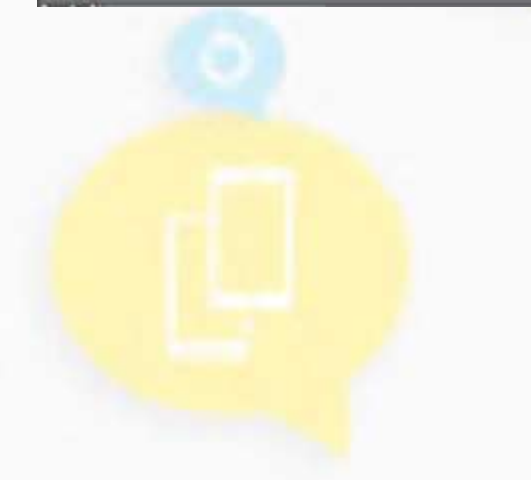

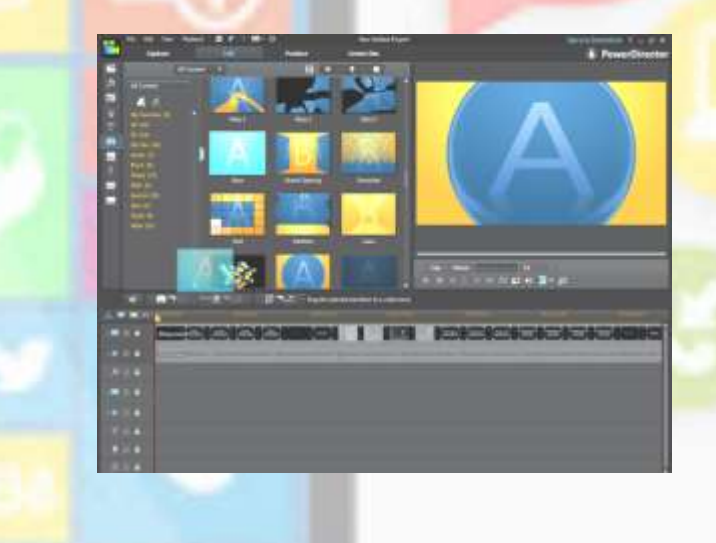

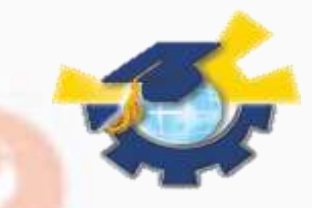

Этап 3. Разработка и наложение титров. Предварительный просмотр. Сохранение видеоролика. Воспроизведение

#### Разработка титров

Для данного видео ролика разработка титров проходила в несколько действий:

Для того чтобы выбрать шаблон для титров необходимо на панели управления перейти в конструктор титров. «Центр титров» после чего, выбираю шаблон.

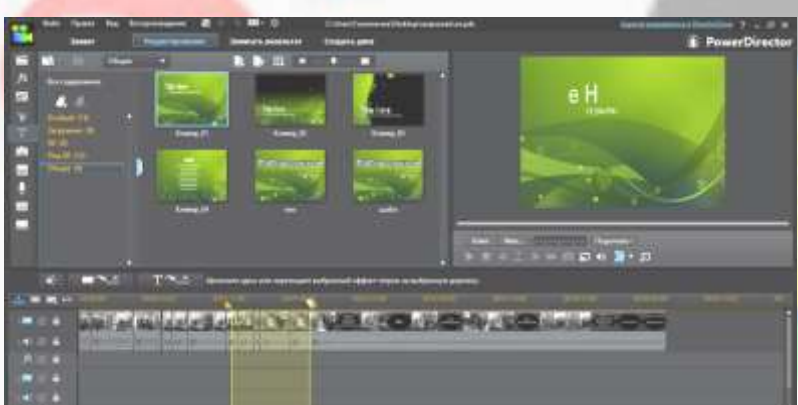

Выбранный шаблон для титров требует обработки, а именно вставки текста и анимации, нажимаем на редактор титров.

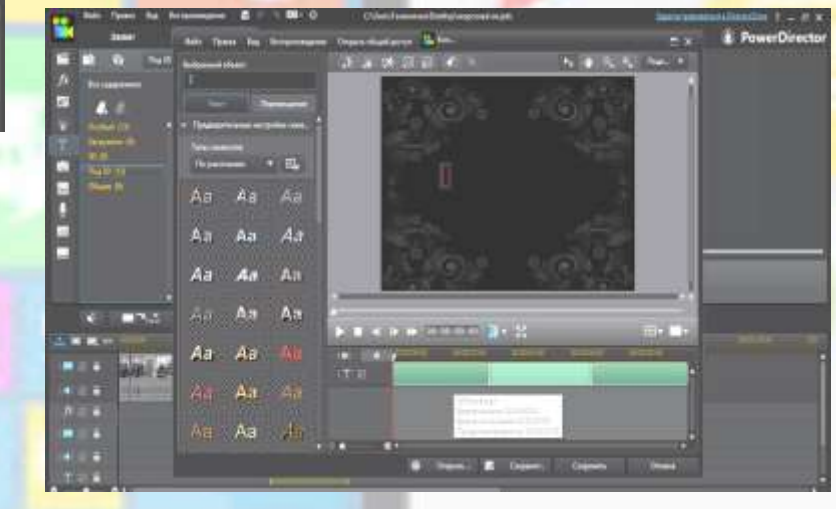

#### В специальном поле для текста ввожу, необходимый нам текст.

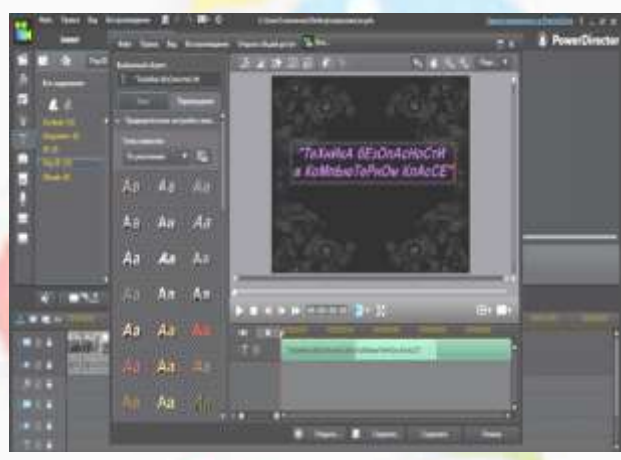

Затем с помощью функции «Перемещение» накладываю на титры анимацию, далее сохраняю готовые титры и закрываю конструктор тиров.

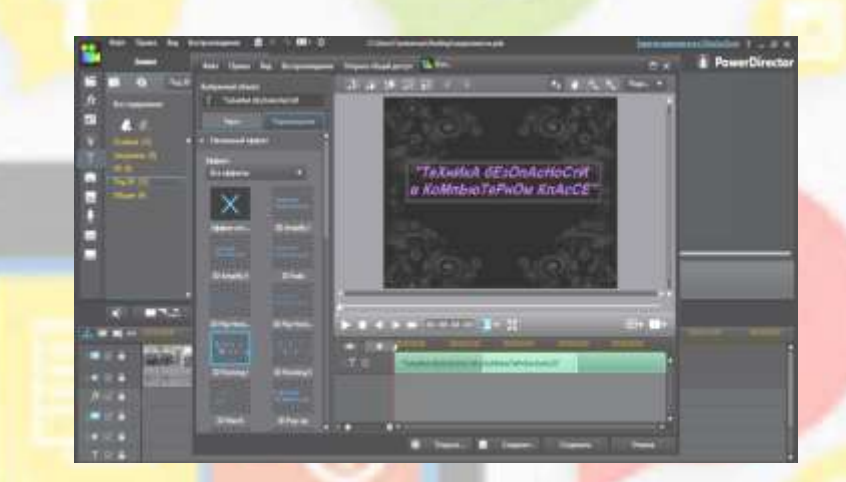

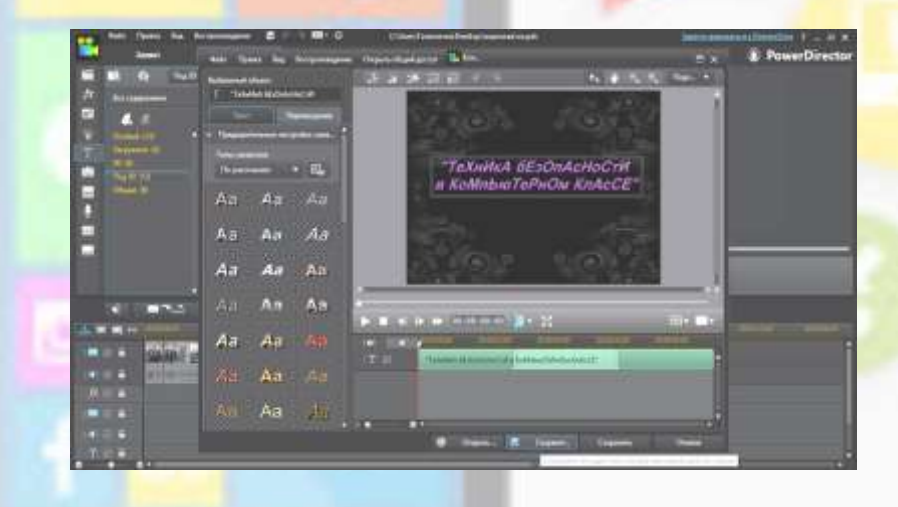

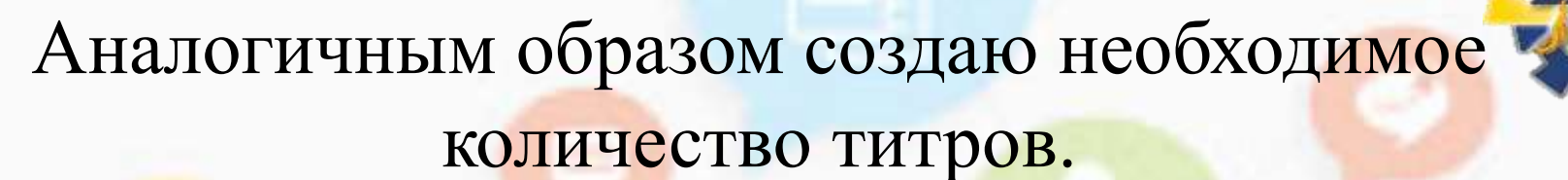

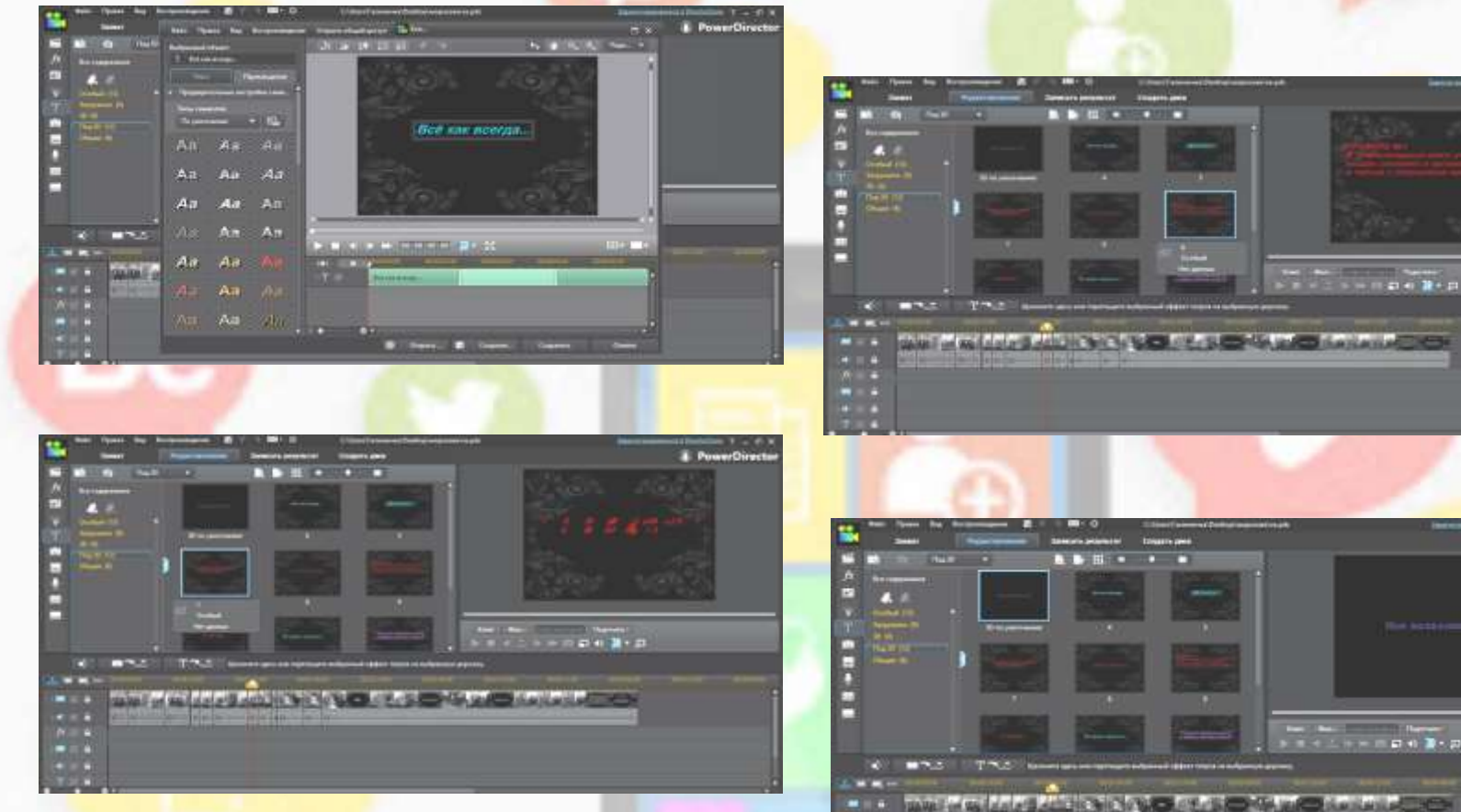

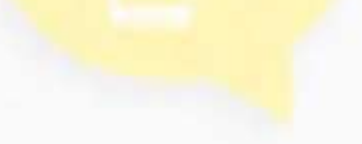

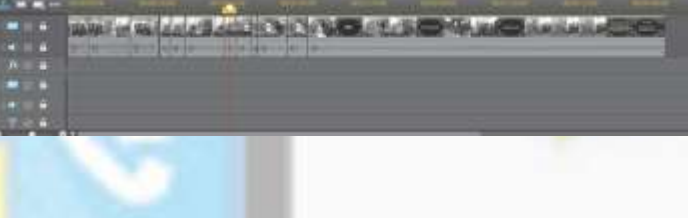

. PowerDire

PowerDirects

Представлен предварительный просмотр видеоролика, в специальном окне программы.

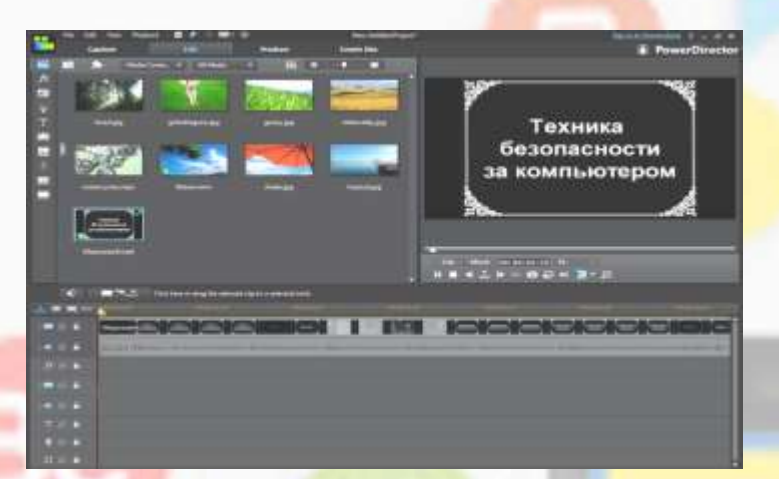

После предварительного просмотра, сохраняю видео ролик следующим в формате «МРЕС 4» следующим образом.

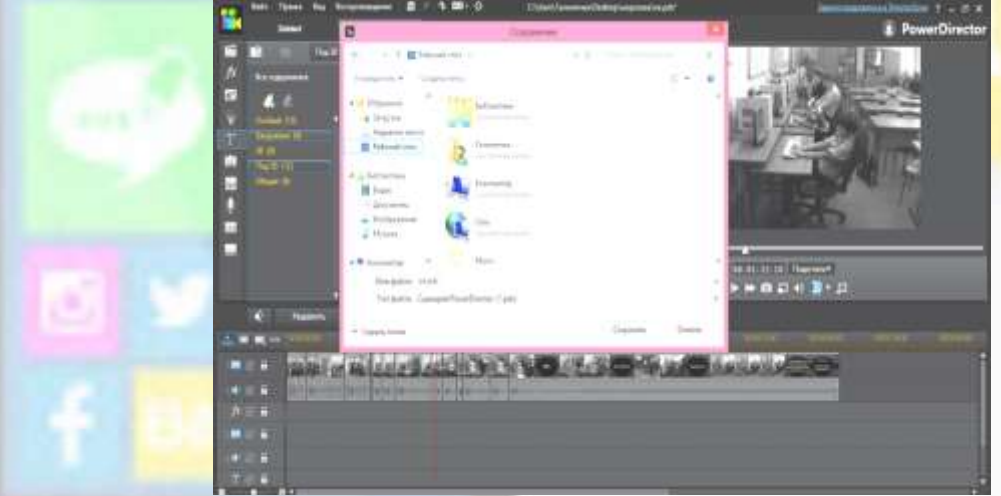